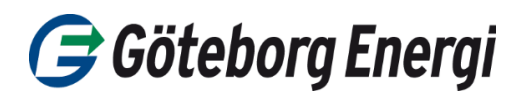

- 1. Logga in på ditt konto på Cesar, och ange bank-id lösenord.
- 2. När du loggat in på ditt konto och ska föra över ursprungsgarantier eller elcertifikat till oss så följ instruktionen i dokumentet *Instruktion för handel med certifikat* som Energimyndigheten tagit fram. Börja med att välja, i översta raden, om du ska starta med elcertifikat eller UG.
- 3. Skapa automatisk överföring

Om du vill föra över certifikaten löpande till köparen så väljer du "automatisk överföring", genom att klicka på klockan som finns längst till höger under rubriken kontohantering. Om du också ska göra motsvarande för ursprungsgarantier måste du även registrera en automatisk överföring via menyn *UG* för ditt ursprungsgarantikonto.

| E                                                                                                    | nergimynd   | ligheten                            |                            |                   |                               |             |                   |          | Välj språk: Swed | lish 🗸    | CE       | SAR |
|----------------------------------------------------------------------------------------------------|-------------|-------------------------------------|----------------------------|-------------------|-------------------------------|-------------|-------------------|----------|------------------|-----------|----------|-----|
|                                                                                                    | 5 /         | 5                                   |                            |                   |                               |             |                   |          | 1                | nloggad s | om       |     |
| Hem                                                                                                    | Byt kontoha | vare Elc                            | ertifikat UG               | Anläggning        | ar A                          | Användare   | Rapporter         | Min sida | Publika sidan    |           |          |     |
| Konton                                                                                                    | Kontoutdrag | Kontobalans                         | Sök transaktioner          | Sök elcertifikat  | Prisgrup                      | p Egna affä | rer Transaktionsd | etaljer  |                  |           |          |     |
| Elcertifikat > Konton                                                                                                    |             |                                     |                            |                   |                               |             |                   |          |                  |           |          |     |
|                                                                                                    |             |                                     |                            |                   |                               |             |                   |          |                  |           |          |     |
| Hantara konton Stäng 3                                                                                                    |             |                                     |                            |                   |                               |             |                   |          |                  |           |          |     |
| Tancea konton Stally                                                                                                    |             |                                     |                            |                   |                               |             |                   |          |                  |           |          |     |
| Overföring/annullering – klicka på antalet certifikat (siffran) under rubriken Antal UG/EECS-UG.           Automatisk överföring – klicka på den fyrkantiga klockan under rubriken Kontohantering. |             |                                     |                            |                   |                               |             |                   |          |                  |           |          |     |
| ⊡Visa också inaktiva konton                                                                                                    |             |                                     |                            |                   |                               |             |                   |          |                  |           |          |     |
|                                                                                                    | Kontonumme  | onummer Kontoà Status Offentligt Ar |                            | Antal elcertifika | l elcertifikat Kontohantering |             |                   | 10       |                  |           |          |     |
|                                                                                                    |             |                                     | Huvudkonto                 | 2                 | )                             | Ja          |                   |          | 172290           | Ð         | B D      |     |
|                                                                                                    |             |                                     | Konto för annulle          | ring 🥑            |                               | Nej         |                   |          | 0                | i.        | <b>b</b> |     |
|                                                                                                    |             |                                     | Låst - Annullering<br>STEM | sbeslut           |                               | Nej         |                   |          | 0                | D         | •        |     |
| 🛛 🗹 Sida 1 av 1 🗈 🖻   Gå till sidan 🔢 ok.   Visa per sida 20 🛛 ok.                                                                                                    |             |                                     |                            |                   |                               |             |                   |          |                  |           |          |     |

4. I nästa vy klickar du på knappen Skapa automatisk överföring.

| Hantera konton                                                                                     |                                                     |
|----------------------------------------------------------------------------------------------------|-----------------------------------------------------|
|                                                                                                    | Skapa automatisk överföring                         |
| Automatiska överföringar - Huvudkonto för elcertifikat                                             |                                                     |
| Det finns ingen automatisk överföring registrerad ännu. För att registrera en autom<br>överföring. | atisk överföring klicka på knappen Skapa automatisk |
| 5. I nästa steg väljer du till vilken domän som elcertif                                           | katen ska överföras till, välj Sverige.             |

| Automatisk överföring - Huvudkonto för elcertifikat |              |  |  |  |  |
|-----------------------------------------------------|--------------|--|--|--|--|
| Till domän                                          | - Välj - 💙 * |  |  |  |  |

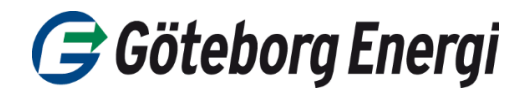

1. Därefter väljer du till vilken kontohavare du ska föra över certifikaten (Göteborg Energi Din El AB 5565724696).

**Och nu kommer det steget där du ska välja det underkonto vi har mailat till dig.** Till konto/underkonto heter rutan och här trycker du på pilen och scrollar ner till de konton där namnen börjar på Privat Sol, och där ska du i bokstavsordning hitta ditt namn och underkonto för elcertifikaten.

För ursprungsgarantierna (UG) väljer du 643002406600092501 Privat Sol

2. Vid överföring av elcertifikat ska du även ange Prisgrupp eller Pris per elcertifikat. Där väljer du Månadspris. Välj därefter att transaktionen ska inträffa "vid utfärdande" av certifikat och välj "100 % av inkommande certifikat", såvida du inte vill föra över färre.

| Automatisk överföring - Huvudkonto för elcertifikat |                                                                                                    |  |  |  |  |  |
|-----------------------------------------------------|----------------------------------------------------------------------------------------------------|--|--|--|--|--|
| Till domän                                          | Sverige 💙 *                                                                                                    |  |  |  |  |  |
| Mottagare                                           |                                                                                                    |  |  |  |  |  |
| Intern överföring mellan egna konton                |                                                                                                    |  |  |  |  |  |
| Till kontohavare (org.nr/pers.nr)                   | *                                                                                                    |  |  |  |  |  |
| Till kontohavare (namn)                             | *                                                                                                    |  |  |  |  |  |
| Till konto/underkonto                               | *                                                                                                    |  |  |  |  |  |
| Meddelande till mottagaren                          | Notera: Meddelandet visas för<br>mottagaren i Cesar                                                                            |  |  |  |  |  |
| Prisgrupp                                           | - Välj - 🗸                                                                                                    |  |  |  |  |  |
| Pris per elcertifikat                               | *                                                                                                    |  |  |  |  |  |
| Valuta                                              | SEK ×                                                                                                    |  |  |  |  |  |
| Överföring                                          |                                                                                                    |  |  |  |  |  |
| <br>Inträffar                                       | vid utfärdande 🗸 *                                                                                                    |  |  |  |  |  |
| Överför                                             | <ul> <li>specifikt antal elcertifikat</li> <li>% av utfärdade elcertifikat</li> <li>% av alla elcertifikat på konto</li> </ul> |  |  |  |  |  |
| % elcertifikat (0%-100%)                            | 100 *                                                                                                    |  |  |  |  |  |
| Slutdatum                                           | ÄÄÄÄ-MM-DD                                                                                                    |  |  |  |  |  |
|                                                     | Skapa automatisk överföring Tillbaka Rensa                                                                                     |  |  |  |  |  |

3. Därefter trycker du på knappen *Skapa automatisk överföring* och då får du signera med ditt BankID.

Du är nu klar och kan gå vidare till UG i stället

## Problem med att signera?

Om du inte får upp ett signeringsfält, har du en pop-up blockerare inställd i din webbläsare. Blockeraren måste du i så fall avaktivera. Det gör du vanligen i din webbläsare under Verktyg/Internetalternativ/Sekretess